Last update: 2017/09/14 04:52

From:

Permanent link:

## **Novell Client**

Archiv s klientem Novell naleznete zde

\* Rozbalte archiv a spusťte "setup.exe".

\* V instalaci není třeba nic měnit. Při dotazech pouze odsouhlasit. Po instalaci restartujte PC kliknutim na "Reboot" v okně instalace (druhá volba "Close" instalaci ukončí bez restartování). POZOR! Zapamatujte si před restartováním název uživatelského účtu.

\* Po restartu vam najede okno pro přihlášení. Dělí se na dvě části. Network logon (přihlášení do Novellu přes CRO údaje) a Computer logon (přihlášení ke stanici pres uživatelské jmeno učtu).

\* Po přihlášení si můžete zakázat Novell logon po spuštění. Na systémové liště klikněte pravým tlačítkem myši na ikonu "Client for Open Enterprise Server" (bílé N na modré pozadí) a zvolte "Client Properties". V menu je pak potřeba přepnout volbu Client Logon na Off <u>Obr.1</u>.

| Obr.1                                                                                                    |                  |
|----------------------------------------------------------------------------------------------------|------------------|
| Client Properties                                                                                                    | ×                |
| LDAP Contextless Login N<br>Service Location Advanced Settings Adva                                                                                                    | ame Services     |
| Client System Login Profiles Advanced Lo                                                                                                    | gin Update Agent |
| Parameter groups: Setti                                                                                                    | ing:             |
| All 🗸 Off                                                                                                    | ~                |
| Advanced Authentication<br>Advanced Button<br>Allow Dots in Network Username<br>Allow Roaming User Profile Paths t<br>Clear Connections<br>Client Logon<br>Computer Only Logon<br>Computer Only Logon after failed<br>Computer Only Logon option to provide Open<br>Enable the Client Logon option to provide Open<br>Enterprise Server logon options when logging into<br>Windows on this computer. |                  |
|                                                                                                    |                  |
| ОК                                                                                                    | Zrušit           |

https://uit.opf.slu.cz/ - Ústav informačních technologií

https://uit.opf.slu.cz/navody:novell?rev=1505364758

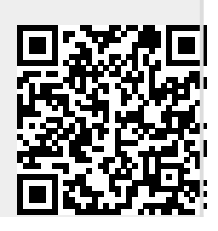